# **Boletim Técnico**

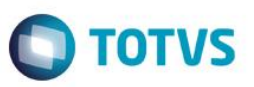

# Cartão Presente (Gift Card)

| Produto  | : | Microsiga Protheus® - Controle de Lojas - Versão 11 |                    |   |          |
|----------|---|-----------------------------------------------------|--------------------|---|----------|
| Chamado  | : | TQAUCR                                              | Data da publicação | : | 03/11/14 |
| País(es) | : | Brasil                                              | Banco(s) de Dados  | : | Todos    |

Implementada a operação com o Cartão Presente (*Gift Card*) na rotina Venda Assistida (LOJA701), para disponibilizar ao cliente a possibilidade de presentear pessoas em ocasiões especiais, como: aniversário, amigo secreto, entre outros. Com a disponibilização deste cartão, o cliente escolhe o produto que deseja e efetua o pagamento. Esta implementação foi realizada em conjunto com as empresas Software Express®, Givex® e Todo Cartões®, sendo que, a empresa Givex® utiliza o módulo Givex da Software Express® e a empresa Todo Cartões®, utiliza o módulo SQCF da Software Express®. Desta forma, a comunicação para realização das operações com o Cartão Presente (*Gift Card*), é efetuada através da empresa Software Express® por meio do Software SiTef devidamente configurado com um dos módulos de sua preferência (Givex ou SQCF).

### Importante

Esta funcionalidade está disponível apenas para as administradoras **Givex** e **SQCF** através da modalidade **TEF Dedicado** na rotina **Venda Assistida (LOJA701)**.

Somente no **PDV** é permitido operações com **Cartão Presente** (*Gift Card*), devido a necessidade de realização da operação **TEF** e existência da opção de finalização da venda, pois uma recarga de cartão presente não pode ser salva como orçamento.

### Operações disponíveis para utilização:

- Recarga do Cartão Presente.
- Consulta do Saldo do Cartão Presente.
- Cancelamento da Recarga.
- Pagamento da venda com Cartão Presente.

### Importante

Na operação de **Recarga de Cartão Presente**, não é possível lançar outros produtos em conjunto com essa recarga na mesma venda, já que no caso de recarga do cartão presente é considerada uma venda não-fiscal. Assim, é impresso o cupom não-fiscal apenas com o comprovante da recarga e não será gerada a movimentação fiscal.

# Procedimento para Implementação

Para viabilizar esta melhoria, é necessário aplicar o pacote de atualizações (Patch) deste chamado.

# Procedimento para Configuração

1. No Configurador (SIGACFG), acesse Ambiente/Cadastros/Parâmetros (CFGX017). Crie os parâmetros a seguir:

| Nome Var.    | MV_LJPRCP                                                                        |
|--------------|----------------------------------------------------------------------------------|
| Тіро         | Caractere                                                                        |
| Descrição    | Indica os produtos que são Recarga de Cartão Presente. (separados por barra "/") |
| Valor Padrão |                                                                                  |

1

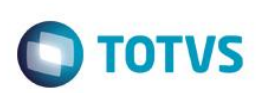

| Nome Var.    | MV_LJCPMOD                                                       |
|--------------|------------------------------------------------------------------|
| Тіро         | Caractere                                                        |
| Descrição    | Módulo do CliSitef para Operações com Gift Card (1=Givex;2=SQCF) |
| Valor Padrão |                                                                  |

# Procedimento para Utilização

### Pré-Requisitos:

1. No Configurador (SIGACFG), acesse Ambiente/Cadastros/Parâmetros (CFGX017). Configure os parâmetros a seguir:

| Nome Var.    | MV_LJPRCP                                                                                           |
|--------------|----------------------------------------------------------------------------------------------------|
| Тіро         | Caractere                                                                                           |
| Descrição    | Indica os produtos que são Recarga de Cartão Presente. (separados por barra "/")                    |
| Valor Padrão | <informe "="" barra="" código(s)="" do(s)="" o(s)="" por="" produto(s)="" separado(s)=""></informe> |
|              |                                                                                                    |
| Nome Var.    | MV_LJCPMOD                                                                                          |
| Тіро         | Caractere                                                                                           |
| Descrição    | Módulo do CliSitef para Operações com Gift Card (1=Givex;2=SQCF)                                    |

## <informe o módulo do CliSitef para Operações com Gift Card> Opções: 1=Givex ou 2=SQCF

### Importante

Valor Padrão

- Caso o parâmetro MV\_LJPRCP, tenha mais de um produto para representar as recargas de Cartão Presente, basta separar o código dos produtos com barra (/). Exemplo: Prod1/Prod2/Prod3.
- O parâmetro MV\_LJCPMOD, deve ser configurado de acordo com o módulo instalado no CliSiTef para operações com Gift Card.
- Os parâmetros devem ser configurados tanto no PDV quanto na Retaguarda.
- 2. Configure o servidor SITEF e o módulo de preferência para operações com cartão presente (Givex ou SQCF).

### Importante

É imprescindível que seja feito o contato com a empresa Software Express® no Departamento de Suporte, para que seja realizada a instalação/configuração do módulo (Givex ou SQCF) para operações com cartão presente. Após a instalação e configuração, certifique-se que o módulo está ativo. O arquivo CLISITEF.INI deve estar presente e devidamente configurado em

# **Boletim Técnico**

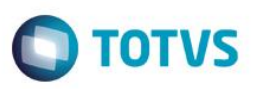

cada estação do PDV que executará a rotina Venda Assistida do Controle de Lojas, no diretório de instalação, na pasta

### Bin\Remote.

- 3. Efetue a configuração para impressão do comprovante não-fiscal relacionado a recarga do cartão presente.
- Configure no arquivo de configuração relacionado a impressora fiscal em questão (arquivo com extensão ".ini"), a seção padrão [Microsiga], ou seja, a mesma seção que é utilizada para impressão de comprovante não-fiscal de venda com reservas de produtos.

Observe alguns exemplos ilustrados, porém, essa configuração pode mudar de acordo com a impressora utilizada e o totalizador de sua preferência previamente configurado na impressora.

### Exemplos:

| [Microsiga]       | [Microsiga]                       |
|-------------------|-----------------------------------|
| Pedido=RECEBER    | TotalizadorPedido=Recebimentos    |
| TefPedido=RECEBER | TotalizadorTefPedido=Recebimentos |
| Condicao=A Vista  | FormaPgto=Recebimentos            |

- 5. No Controle de Lojas (SIGALOJA) acesse Atualizações/Cadastros/Produtos (LOJA110).
- 6. Efetue o cadastro de produto, para efetuar a Recarga de Cartão Presente.
- 7. Informe o preço (fictício) para o produto.

### Recarga do Cartão Presente:

- 1. No Controle de Lojas (SIGALOJA) acesse Atualizações/Atendimento/Venda Assistida (LOJA701).
- 2. Clique na opção Atendimento.
- 3. Informe o produto definido como Recarga de Cartão Presente.

Após informar o produto, é aberta a tela do TEF solicitando as informações para a Recarga do Cartão Presente.

- 4. Informe os dados solicitados até que a transação seja concluída.
- 5. Finalize a venda.

A transação **TEF** referente a **Recarga do Cartão Presente** é confirmada internamente pelo sistema e o comprovante da Recarga é impresso.

### Cancelamento de Recarga do Cartão Presente:

- 1. No Controle de Lojas (SIGALOJA) acesse Atualizações/Atendimento/Venda Assistida (LOJA701).
- 2. Clique na opção Atendimento.

Este documento é de propriedade da TOTVS. Todos os direitos reservados.

0

TOTVS

# Este documento é de propriedade da TOTVS. Todos os direitos reservados. $\odot$

# **Boletim Técnico**

3. Clique em **Outros** e escolha a opção **Cartão Presente (Gift Card)** ou clique na opção de atalho localizado ao lado direito da tela.

O Sistema apresenta a tela para escolha da operação realizada.

4. Selecione a opção 02-Cancela Recarga.

O Sistema apresenta a a tela do TEF solicitando as informações para efetuar o cancelamento da Recarga do Cartão Presente.

5. Informe os dados solicitados até que a transação seja concluída.

O comprovante do cancelamento da Recarga é impresso.

### Importante

Na realização da operação de cancelamento da recarga, os registros relacionados à venda não são excluídos do sistema, apenas a operação **TEF** é realizada para cancelar a transação de recarga.

A exclusão dos dados da venda relacionados a recarga que está cancelando, deve ser realizada através da rotina Excluir Nf/Orc/Ped (LOJA140).

### Consulta de Saldo do Cartão Presente:

- 1. No Controle de Lojas (SIGALOJA) acesse Atualizações/Atendimento/Venda Assistida (LOJA701).
- 2. Clique na opção Atendimento.
- 3. Clique em Outros e escolha a opção Cartão Presente (Gift Card) ou clique no atalho localizado no lado direito da tela.

O Sistema apresenta a tela para escolha da operação a ser realizada.

4. Selecione a opção 01-Consulta Saldo.

O Sistema apresenta a tela do TEF solicitando as informações para efetuar a consulta do saldo do Cartão Presente.

5. Informe os dados solicitados.

É impresso o comprovante do saldo do Cartão Presente.

### Utilizando o Cartão Presente para pagamento da venda:

- 1. No Controle de Lojas (SIGALOJA) acesse Atualizações/Atendimento/Venda Assistida (LOJA701).
- 2. Clique na opção Atendimento.
- 3. Informe os produtos da venda.
- 4. Defina a forma de pagamento, selecionando a opção Cartão de Débito.
- 5. Finalize a venda.

# **Boletim Técnico**

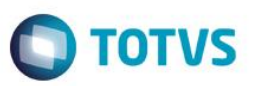

O Sistema apresenta a tela do TEF, solicitando os dados do Cartão Presente.

6. Informe os dados solicitados.

A venda é finalizada.

# Informações Técnicas

| Tabelas Utilizadas    | <ul> <li>SLQ - Orçamento.</li> <li>SLR - Itens do Orçamento.</li> <li>SL1 - Orçamento.</li> <li>SL2 - Itens do Orçamento.</li> <li>SL4 - Condição Negociada.</li> <li>SF2 - Cabeçalho de Nota Fiscal.</li> <li>SD2 - Itens de Venda da NF.</li> <li>SFT - Livro Fiscal por Item de NF.</li> <li>SF3 - Livros Fiscais.</li> <li>SB1 - Descrição Genérica do Produto.</li> <li>SB0 - Dados Adicionais – Loja.</li> </ul> |
|-----------------------|----------------------------------------------------------------------------------------------------|
| Rotinas Envolvidas    | LOJA701 - Venda Assistida.                                                                                                    |
| Sistemas Operacionais | Windows®                                                                                                    |